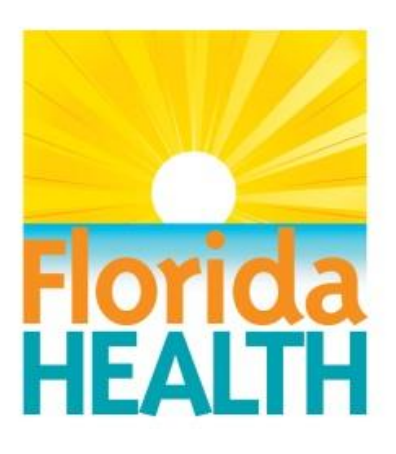

## Florida Department of Health Division of Medical Quality Assurance Prescription Pad Vendor Reporting System User Guide

Version 2.5 April 2018

## TABLE OF CONTENTS

## Contents

| Information to Establish a PPV Account                               | 3  |
|----------------------------------------------------------------------|----|
| Assistance and Support                                               | 3  |
| Monthly Reporting                                                    | 3  |
| Step 1: Login to account                                             | 4  |
| Step 2: Access your My Dashboard Page                                | 5  |
| Step 3: Access the page to enter monthly report data                 | 6  |
| Step 4: Entering No Data                                             | 7  |
| Step 5: Complete the data fields                                     | 8  |
| Step 6: Update monthly report (a saved report not yet submitted)     | 9  |
| Step 7: Review and submit your monthly report                        | 12 |
| Step 8: Print report                                                 | 13 |
| Step 9: View, modify, or delete reports already submitted            | 14 |
| File Upload Option                                                   | 15 |
| File Layout                                                          | 15 |
| How to Save an Excel Spreadsheet As Pipe Delimited File – Windows 10 | 16 |
| How to Save an Excel Spreadsheet As Pipe Delimited File – Windows 7  | 20 |
| Upload a File                                                        | 24 |

# Prescription Pad Vendor Reporting System User Guide

Effective July 1, 2011, counterfeit-proof prescription blanks must be used by licensed health care practitioners who prescribe controlled substances listed in Chapter 893, Florida Statutes. Section 456.42(2), Florida Statutes, was amended requiring licensed healthcare practitioners purchase counterfeit-proof prescription blanks from vendors approved by the Department of Health. Vendors approved by the Department of Health are required to provide monthly reports to the Department, documenting who purchased the prescription pad or blanks and how many were purchased.

Such reports must be submitted online by the approved vendor and received by the Department of Health no later than the 15th day of the following month the generated report is based on. Therefore, sales information for the month of July 2011 must be reported no later than August 15, 2011.

The Florida Department of Health uses a secure web site, the Prescription Pad Vendor Reporting System (PPV) through which prescription pad vendors must transmit the required sales information. The PPV is access through the MQA Online Services Portal at <u>http://www.flhealthsource.gov/</u>.

## Information to Establish a PPV Account

Each prescription pad vendor will need create an MQA Online Services account and link their Vendor registration to the account to access the PPV. The Department will provide information needed to create the account in a letter upon your approval as a prescription pad vendor. To see requirements for prescription pad vendors or to obtain an application to be an approved prescription pad vendor, please visit <u>http://www.floridahealth.gov/licensing-and-regulation/counterfeit-proof-prescription-pad-vendors/index.html</u>.

## Assistance and Support

Assistance and information is available between the hours of 8:00 a.m. and 4:30 p.m. EST, Monday through Friday. Please contact the Division of Medical Quality Assurance, Board of Pharmacy, at (850) 245-4292 or email inquiries to info@floridaspharmacy.gov.

## Monthly Reporting

This user guide contains step by step instructions explaining how to submit the monthly report using the online Prescription Pad Vendor Reporting system. Data can be entered throughout the month if you prefer to enter the purchases as they occur. The report will not be submitted in its final version until you select to 'Submit' the report. You can return to update saved reports by using the <u>Update Monthly Report</u> option which will be explained in more detail later in this guide. Alternatively, data can be entered all at once at the end of the month and submitted at the same time.

Another option to submit monthly reports is to upload a file using the <u>Upload Monthly Report</u> option. This option gives you the ability to submit a pipe delimited text file. Refer to the *File Upload Option* section of this User Guide for instructions on how to upload a file. Please also refer to the instructions on the website on the <u>Upload Monthly Report</u> page for additional details including:

- File layout
- A sample file that can be viewed for an example
- How to create a pipe delimited file using Microsoft Excel

Step 1: Login to account Enter the user id and password that was provided by the Department. Click the Login button as indicated below.

| MQA Online Serv                                                                                                    | CCS<br>FL Health Source   Contact Us                                                                                                    |
|----------------------------------------------------------------------------------------------------|----------------------------------------------------------------------------------------------------|
| Welcome to the NEW MQA Online Renewal website.<br>Please maintain your original userid and password for MQA Online Services.<br>This page is temporary and can only be used for online renewals. All other services<br>must be accessed through <u>MQA Online Services</u> until the conversion is complete.<br>To return to this page, please logon to the MQA Online Services page and select<br>"renewal".<br>If you have previously visited this page and registered, please use the "returning<br>user" section, otherwise select the "NEW USER" section to complete your renewal.<br>If you were registered with the MQA Online Services before, you will need to re-<br>register by clicking on the <u>New User Registration</u><br>MQA Online Services only accepts credit card payments for American Express,<br>Discover, MasterCard, and Visa. | New User   Click HERE for New User Registration     Returning User   User ID:   Password:   Sign In   Forgot user ID?   Forgot password? |
| Privacy Statement   Disclaime<br>© 2018 FL HealthSource, All Rights Reserved<br>Florida Department of Health   Division of Medical Quality Assurance Web Portal                                                                                                    | r   Feedback   Email Advisory<br>Fiorida<br>Florida<br>HEALTH                                                                            |

## Step 2: Access your My Dashboard Page

Once you have logged in to your MQA account you will see the My Dashboard Page. On this page scroll down to the Prescription Pad Vendor Monthly Report script and you will see your business name with the assigned vendor code. Enter on the select button and this will take you to the Prescription Pad Vendor navigation screen after you have confirmed.

#### My Dashboard

Important information about your dashboard:

Physician Workforce Survey

- In order for you to do any online activities with your license, such as renewal, status changes, and address updates, you will need to first add your license to this online
  account. If your license has been successfully added to this account, it will show in the "License Information" box to the right.
- account. If your license has been successfully added to this account, it will show in the "License Information" box to the right. If you have not yet added your license to your account, you can do this by selecting the "Add My License or Previous Application" option under the "Additional Activities" section below.

| Application" option under the "Additional Activities" section below.                    | c of firehous | License Information                 | Show Details        |
|-----------------------------------------------------------------------------------------|---------------|-------------------------------------|---------------------|
| o start choose an option and you will return to this dashboard after you have finished. |               | License Number:<br>License Type: Pr | escription Pad Vend |
| My Application<br>o start a new application or resume a previously saved application.   |               |                                     |                     |
| Choose a Board/Council                                                                  |               |                                     |                     |
| Choose an Activity 🗸                                                                    | Select        |                                     |                     |
| Additional Activities                                                                   |               |                                     |                     |
| Authorized Representative                                                               | Select        |                                     |                     |
| Add My License or Previous Application                                                  | Select        |                                     |                     |
| View Exam Results                                                                       | Select        |                                     |                     |
| Emergency/Disaster Volunteer                                                            | Select        |                                     |                     |
| Licensure Documents Choose a License Type                                               | Select        |                                     |                     |
| Prescription Pad Vendor Monthly Report SPM - SYMMETRY PRINTING AND                      | Select        |                                     |                     |

Privacy Statement | Disclaimer | Feedback | Email Advisory

Select

Prescription Pad Vendor #

## Step 3: Access the page to enter monthly report data

At any point, you can click on the Home link in the header on the upper right-hand side of the screen to return to the main home page shown below. To begin entering data for your monthly report, click on the link titled 'Create Monthly Report'.

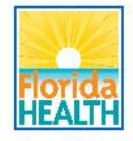

Name: Symmetry Printing and Marketing . Vendor Code: SPM . File #: 790 . Home . Back to Licensee System

## Prescription Pad Vendor Monthly Reporting System

Welcome to the Presription Pad Vendor Monthly Reporting System home page. From this screen, you can create monthly reports, update monthly reports and view historical reports.

If you need assistance, please contact the program staff at MQAOperations@doh.state.fl.us or (850) 245-4063.

- <u>Create Monthly Report</u>
   Click Create Monthly Report to submit a report for a reporting period that you have not yet submitted.
- Update Monthly Report
   Click Update Monthly Report to modify a report for a
   reporting period that you have not yet submitted.
- <u>View/Update Submitted Report</u>
   Click View/Update Submitted Report to view or print reports that you have previously submitted or to make corrections or additions to a previously submitted report.
- Upload Monthly Report Click Upload Monthly Report to submit a batch file of data for a reporting period.

## Step 4: Entering No Data

Click on the down arrow beside the month (March) and select the month for which you will be reporting. Click on the down arrow beside the year (2018) and select the year. Then click the Continue button.

**NOTE**: If you have no data to report for the month, then click the box beside "Please check here if you have no data to submit for the selected reporting period."

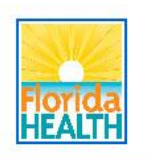

Name: Symmetry Printing and Marketing . Vendor Code: SPM . File #: 790 . Home . Back to Licensee System

### **Prescription Pad Vendor Monthly Reporting System**

#### **Create Monthly Report**

Select the month and year for the reporting period that you are submitting. Check the box if there is no data to submit for the selected reporting period. Click Continue.

To add data to your report, enter in the required information, and click the Save Changes link. Additional data may be entered by clicking on the New Row link. Certain fields are required including Order Date, Batch ID, Purchaser Name, and at least one of the following: # Blanks, # Pads, # Rolls, Single Scripts, Double Scripts. If you need to make changes to a record other than the record you are currently adding, click the Edit link on the right side of the row that needs to be modified. If you are in Edit mode, you must click the Save Changes link to save your changes or click Cancel to exit out of edit mode without making changes. To remove a record, click the Remove link.

When you are finished entering records, click the Review button at the bottom of the page to review your report before submitting. If the Review button is not available, then you may still have a record in Edit mode and will simply need to click any of the Cancel links to exit this mode.

If you need assistance, please contact the program staff at MQAOperations@doh.state.fl.us or (850) 245-4063.

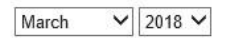

Check the box if there is no data to submit for the selected reporting period.

Continue

## Step 5: Complete the data fields

To add data to your report, enter the required information, and click the <u>Save Changes</u> link on the right-hand side of the record. Additional data may be entered by clicking on the New Row link. Certain fields are required including Order Date, Batch ID, Purchaser Name, and at least one of the following: # Blanks, # Pads # Rolls, Single Scripts, or Double Scripts.

If you need to make changes to a record other than the record you are currently adding, click the <u>Edit</u> link on the right side of the row that needs to be modified. If you are in edit mode, you must click the <u>Save Changes</u> link to save your changes or click <u>Cancel</u> to exit out of edit mode without making changes.

To remove a record, click the <u>Remove</u> link.

When you are finished entering records, click the Review button at the bottom of the page to review your report before submitting. If the Review button is not available, then you may still have a record in edit mode and will simply need to click any of the Cancel links to exit this mode. If you choose not to submit your report at this time, all information entered will be saved and you can return to the PPV System at a later date and can select the <u>Update Monthly Report</u> link to review, update, or submit the report.

If you need assistance, please contact the program staff at MQA.Pharmacy@doh.state.fl.us or (850) 245-4292.

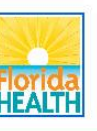

Name: Symmetry Printing and Marketing • Vendor Code: SPM • File #: 790 • Home • Back to Licensee System

#### Prescription Pad Vendor Monthly Reporting System

#### **Create Monthly Report**

Select the month and year for the reporting period that you are submitting. Check the box if there is no data to submit for the selected reporting period. Click Continue

To add data to your report, enter in the required information, and click the Save Changes link. Additional data may be entered by clicking on the New Row link. Certain fields are required including Order Date, Batch ID, Purchaser Name, and at least one of the following: # Blanks, # Pads, # Rolls, Single Scripts, Double Scripts. If you need to make changes to a record other than the record you are currently adding, click the Edit link on the right side of the row that needs to be modified. If you are in Edit mode, you must click the Save Changes link to save your changes or click Cancel to exit und the didt mode without making changes. To remove a record, click the Rave Changes link to save your changes or click Cancel to exit und the didt mode without making changes.

When you are finished entering records, click the Review button at the bottom of the page to review your report before submitting. If the Review button is not available, then you may still have a record in Edit mode and will simply need to click any of the Cancel links to exit this mode.

If you need assistance, please contact the program staff at MQAOperations@doh.state.fl.us or (850) 245-4063.

|       | $\sim$ | 2018 V |
|-------|--------|--------|
| abo n |        | 2010   |

## Check the box if there is no data to submit for the selected reporting period.

| Order Date | Batch ID | Purchaser Name | # Blanks/<br>8.5x11 | # Pads | # Rolls | Single<br>Scripts | Double<br>Scripts | Imprint Scripts              |
|------------|----------|----------------|---------------------|--------|---------|-------------------|-------------------|------------------------------|
| 08/15/2011 | PPV123   | ABC Hospital   | 100                 | 96     | 0       | 9600              | 0                 | 5600 Percocet / 1600 Vicodin |
|            |          |                |                     |        |         |                   |                   |                              |

## Step 6: Update monthly report (a saved report not yet submitted)

To modify reports that have not yet been submitted but were previously saved, click on the <u>Update Monthly Report</u> link on the home page. Click on <u>Update Report</u> to enter edit mode where you will be able to make changes or additions to the report. To delete all data for a particular report that is not yet submitted, click on <u>Delete Report</u>.

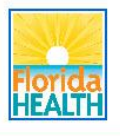

Name: Symmetry Printing and Marketing . Vendor Code: SPM . File #: 790 . Home . Back to Licensee System

#### **Prescription Pad Vendor Monthly Reporting System**

#### **Update Monthly Reports**

To modify a report that is not yet submitted, click on Update Report. To delete all data for a particular report that is not yet submitted, click on Delete Report.

| 1 | Date Updated | Reporting Period | # Records in Rpt |               |               |
|---|--------------|------------------|------------------|---------------|---------------|
|   | 04/16/2018   | February 2018    | 0                | Update Report | Delete Report |
|   | 04/13/2018   | March 2018       | 0                | Update Report | Delete Report |
|   | 04/16/2018   | April 2018       | 0                | Update Report | Delete Report |

Several options are available on the Update Monthly Report page.

- 1) A transaction can be removed from the report by clicking <u>Remove</u>;
- 2) A transaction can be updated by clicking Edit;
- 3) A transaction can be added by clicking <u>New Row</u>.

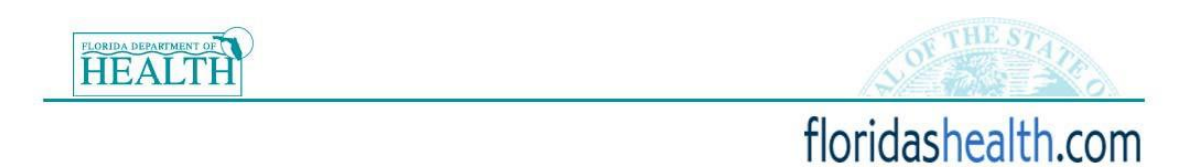

Name: Printing Solutions • Vendor Code: PSI • File #: 1 • Home • Update Account • Log Out

#### Prescription Pad Vendor Monthly Reporting System

#### Update Monthly Report

Select the month and year for the reporting period that you are submitting, and click Continue.

To add data to your report, enter in the required information, and click the Save Changes link. Additional data may be entered by clicking on the New Row link. Certain fields are required including Order Date, Batch ID, Purchaser Name, and EITHER # Blanks OR # Pads. If you need to make changes to a record other than the record you are currently adding, click the Edit link on the right side of the row that needs to be modified. If you are in Edit mode, you must click the Save Changes link to save your changes or click Cancel to exit out of edit mode without making changes. To remove a record, click the Remove link.

When you are finished entering records, click the Review button at the bottom of the page to review your report before submitting. If the Review button is not available, then you may still have a record in Edit mode and will simply need to click any of the Cancel links to exit this mode.

If you need assistance, please contact the program staff at MQAOperations@doh.state.fl.us or (850) 245-4063.

October 👻 2011 👻

Please check here if you have no data to submit for the selected reporting period.

| Order Date | Batch ID | Purchaser Name | #<br>Blanks/<br>8.5x11 | # Pads | # Rolls | Single<br>Scripts | Double<br>Scripts | Imprint Scripts              |        |      |
|------------|----------|----------------|------------------------|--------|---------|-------------------|-------------------|------------------------------|--------|------|
| 08/15/2011 | PPV123   | ABC Hospital   | 100                    | 96     | 0       | 9600              | 0                 | 5600 Percocet / 1600 Vicodin |        |      |
| 10/22/2011 | ABC1234  | ABC Hospital   | 111                    | 111    |         |                   |                   | test                         | Remove | Edit |
| New Row    |          |                |                        |        |         |                   |                   |                              |        |      |

Review

When you have completed your modifications on a record that is in edit mode, click on the <u>Save Changes</u> link to save your changes.

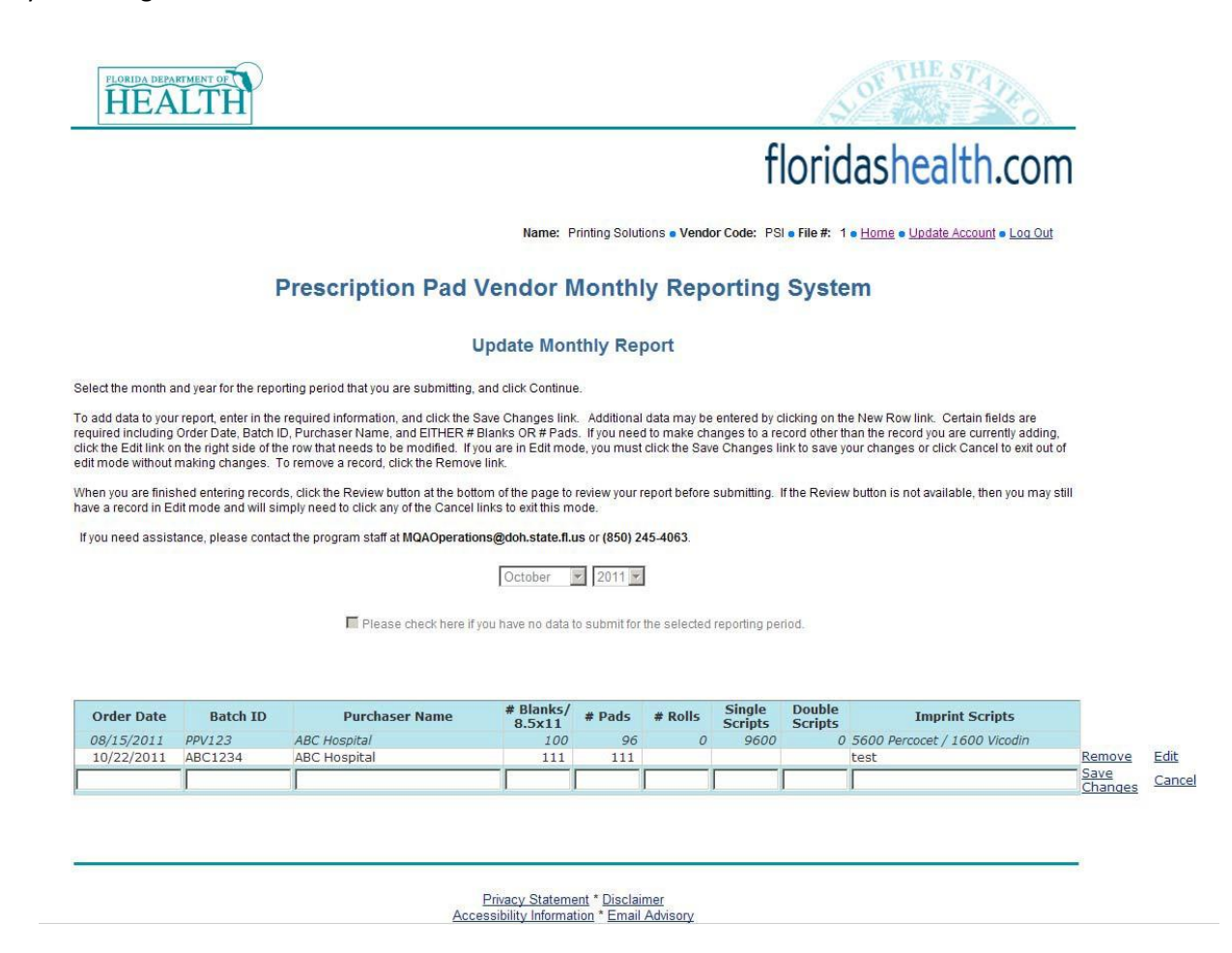

NOTE: Click on the "Review" button when you are finished making your updates.

## Step 7: Review and submit your monthly report

Please review the data before submitting your monthly report. If you need to make a correction, click "Make Updates". If the data is correct, click on "Submit". After submitting, you will be given the option to print a copy of your monthly report.

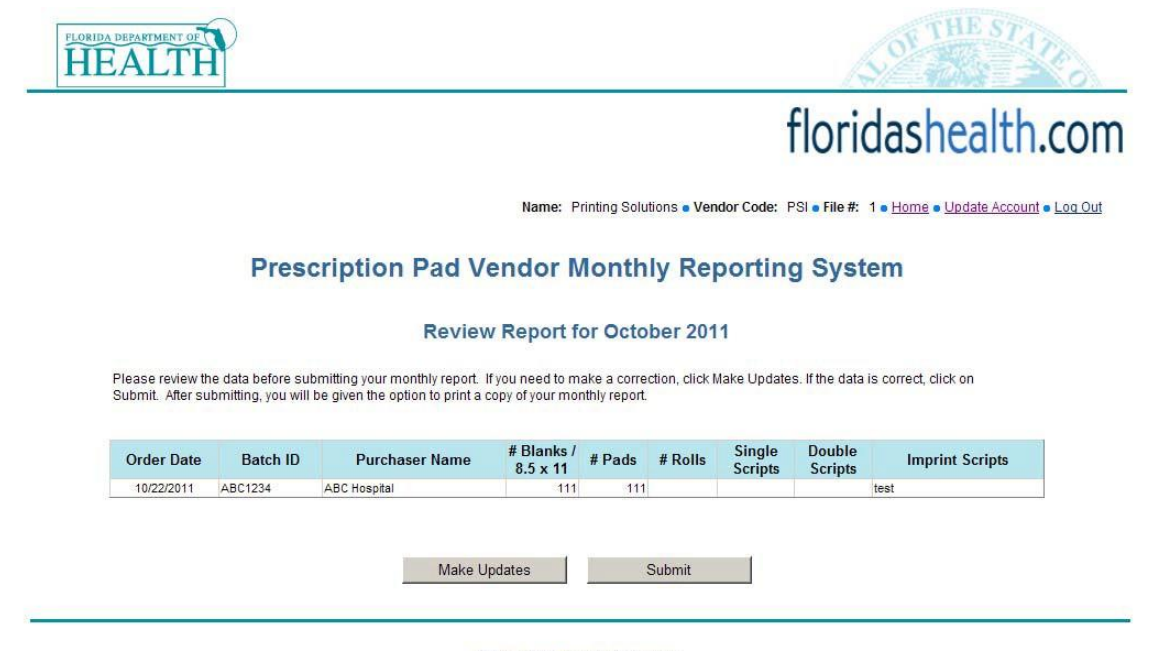

## Step 8: Print report

You may choose to print a copy of your report for your records. If you would like to print the report, click "Print Report". From this screen, you can also submit data for another reporting period by clicking on "Create Monthly Report". If you have completed your reporting, click "Home" or "Log Out" to exit the system.

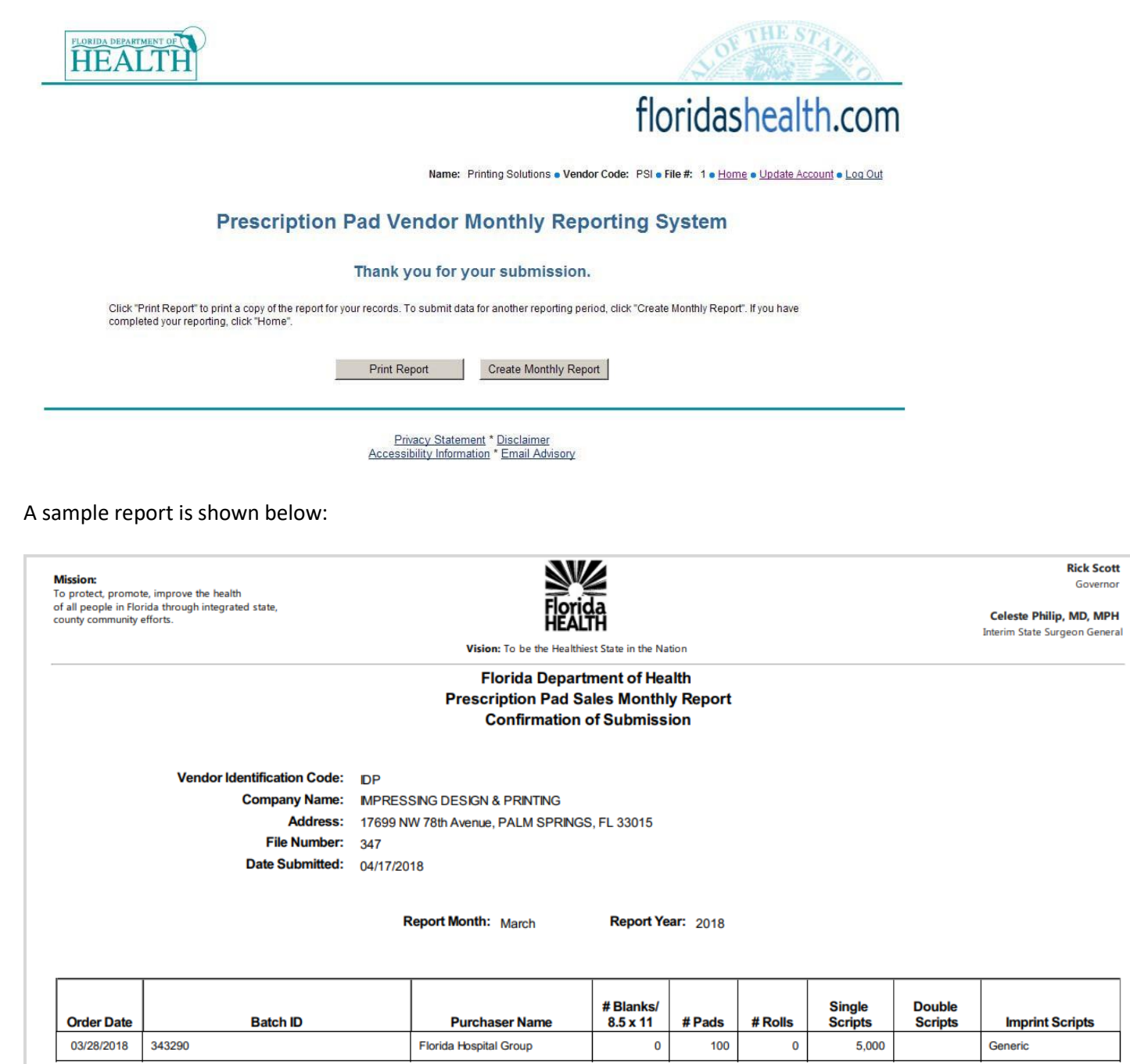

## Step 9: View, modify, or delete reports already submitted

Any reports that have been submitted can be viewed and printed by selecting the View/Update Submitted Report link on the home page. To see details of a specific report, click on '**View Report**' link. You can also print a copy of the historical report for your records. To modify a report that has been submitted, click on '**Update Report**'.

**NOTE**: Please remember to resubmit the report if you make changes to a report that was already submitted. To delete a report that has already been submitted, click on Delete Report. The delete report option is useful if you accidentally create a report for the month claiming no sales, but later realize you need to add sales for that monthly reporting period. This also can be used if you need to replace a file that was uploaded in error. Simply delete the file that was uploaded in error.

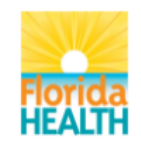

Name: IMPRESSING DESIGN & PRINTING • Vendor Code: IDP • File #: 347 • Home • Back to Licensee System

## **Prescription Pad Vendor Monthly Reporting System**

#### View/Update Submitted Reports

To see details of a specific report, click on View Report. You can also print a copy of the historical report for your records. To modify a report click on Update Report. To delete all data for a particular report click on Delete Report.

| Date Updated | Reporting Period | # Records in Rpt |             |               |               |
|--------------|------------------|------------------|-------------|---------------|---------------|
| 01/20/2012   | August 2011      | 0                | View Report | Update Report | Delete Report |
| 10/14/2011   | September 2011   | 4                | View Report | Update Report | Delete Report |
| 11/15/2011   | October 2011     | 2                | View Report | Update Report | Delete Report |
| 12/15/2011   | November 2011    | 5                | View Report | Update Report | Delete Report |
| 01/13/2012   | December 2011    | 4                | View Report | Update Report | Delete Report |
| 02/15/2012   | January 2012     | 1                | View Report | Update Report | Delete Report |
| 03/15/2012   | February 2012    | 2                | View Report | Update Report | Delete Report |
| 04/13/2012   | March 2012       | 4                | View Report | Update Report | Delete Report |
| 05/15/2012   | April 2012       | 4                | View Report | Update Report | Delete Report |
| 06/14/2012   | May 2012         | 2                | View Report | Update Report | Delete Report |
| 1234         |                  |                  |             |               |               |

## File Upload Option

## File Layout

If you choose to upload your monthly report as a file submission, instead of entering your transactions using the 'Create Monthly Report' data entry screen, then you will need to follow the instructions below. All files must be in a pipe delimited format. Pipe delimited files should not include **header records or quotation marks**. Each record within the file must be separated by a carriage return. The extension of the file name must be either .txt or .csv. A sample file is provided in the tool. No other file extensions are allowed.

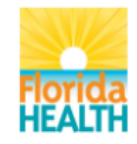

Name: IMPRESSING DESIGN & PRINTING • Vendor Code: IDP • File #: 347 • Home • Back to Licensee System

## Prescription Pad Vendor Monthly Reporting System

#### **Upload Monthly Report**

Welcome to the RX Pad Monthly Reporting file upload page. If you choose to upload your monthly report as a file submission, instead of entering your transactions using the 'Create Monthly Report' screen, then you will need to follow the instructions below. If you did not have any purchases during the reporting period, please indicate there is nothing to report by going back to the Home page and clicking <u>Create Monthly Report</u>, where you will be able to select a checkbox that indicates no sales for the month.

| All files must be in a | pipe delimited form | at with the following la | ayout:                |                 |         |
|------------------------|---------------------|--------------------------|-----------------------|-----------------|---------|
| Order Date Batch ID    | Prescriber Name #   | Blanks #Pads #Rolls      | Single Scripts Double | Scripts Imprint | Scripts |

Pipe delimited files should not include header records or quotation marks. Please click here to see a sample file. If you maintain an Excel spreadsheet, click here for instructions on how to save the file in a pipe delimited format.

Select the month and year for the reporting period that you are submitting.

|       |   | 0010   |
|-------|---|--------|
| March | • | 2018 • |

Please click the 'Browse' Button to navigate to the location of your file. Once you have identified the file, please click on the 'Process File' button.

Select File: Choose File No file chosen

Process File

Privacy Statement \* Disclaimer Accessibility Information \* Email Advisory

Files must be in the format below with the following layout:

Order Date Batch ID Prescriber Name #Blanks #Pads #Rolls Single Scripts Double Scripts Imprint Scripts

This table below provides the field name of each field in the file, formatting requirements, whether the field is required or can be blank, and a brief description. Please note that even blank fields need to be included in the file with a pipe delimiter and no spaces in between, for example: 09/01/2011|DOH1230000|George Smith, D.D.S.||||500||

| Field Name      | Format                  | Required?                   | Description                                |
|-----------------|-------------------------|-----------------------------|--------------------------------------------|
| Order Date      | Date field in format of | Yes                         | This is the date of the transaction        |
|                 | MM/DD/YYYY              |                             |                                            |
| Batch ID        | Text field (may contain | Yes                         | This is the vendor's unique tracking       |
|                 | numbers and letters);   |                             | number for the transaction                 |
|                 | maximum field length =  |                             |                                            |
|                 | 30                      |                             |                                            |
| Prescriber Name | Text field              | Yes                         | This is the name of the purchaser          |
|                 |                         |                             |                                            |
| # Blanks        | Numeric field; maximum  | At least one of the 5       | The quantity of blanks or 8.5 x 11 sheets  |
|                 | field length = 5        | quantity fields is required | included in the order                      |
| # Pads          | Numeric field; maximum  | At least one of the 5       | The quantity of prescription pads          |
|                 | field length = 5        | quantity fields is required | included in the order                      |
| # Rolls         | Numeric field; maximum  | At least one of the 5       | The quantity of rolls included in the      |
|                 | field length = 5        | quantity fields is required | order                                      |
| Single Scripts  | Numeric field; maximum  | At least one of the 5       | The quantity of single scripts included in |
|                 | field length = 5        | quantity fields is required | the order                                  |
| Double Scripts  | Numeric field; maximum  | At least one of the 5       | The quantity of double scripts included    |
|                 | field length = 5        | quantity fields is required | in the order                               |
| Imprint Scripts | Text field              | No                          | Text that is preprinted on the             |
|                 |                         |                             | prescription                               |

If you maintain an Excel spreadsheet, follow the instructions in the section below on how to save the data into a pipe delimited format.

## How to Save an Excel Spreadsheet As Pipe Delimited File – Windows 10

1. Click "Start," then select "Settings,". Click on "Regional and Language Options."

|                        | P 2                                   | PowerPoint 2016<br>Publisher 2016                           |                                                 | ſ                                                        |                                                               |
|------------------------|---------------------------------------|-------------------------------------------------------------|-------------------------------------------------|----------------------------------------------------------|---------------------------------------------------------------|
|                        | R                                     | Restart                                                     | Shutdown Log                                    | of                                                       |                                                               |
|                        | s<br>🌣                                | Settings                                                    | ٩ L L                                           |                                                          |                                                               |
| 8                      | T                                     | Skype for Business 2016<br>TechSmith                        | ,                                               |                                                          |                                                               |
| ஓ<br>少                 | v<br>v 🕅                              | Visio 2016                                                  |                                                 |                                                          |                                                               |
|                        | []]                                   | OPrescription                                               | afts 🙋 MQA Online                               |                                                          |                                                               |
|                        |                                       |                                                             | Windows Settings                                |                                                          |                                                               |
|                        |                                       | Find                                                        | a setting                                       | Q                                                        |                                                               |
| Sy<br>isplay, not<br>p | <b>/stem</b><br>ifications, a<br>ower | Devices<br>Devices<br>Bluetooth, printers, mouse            | Network & Internet<br>Wi-Fi, airplane mode, VPN | Personalization<br>Background, lock screen,<br>colors    | Accounts<br>Your accounts, email, sync,<br>work, other people |
| Time 8<br>Speech,      | 了了<br>language<br>region, dat         | e Ease of Access<br>e Narrator, magnifier, high<br>contrast | Privacy<br>Location, camera                     | Update & security<br>Windows Update, recovery,<br>backup |                                                               |

#### 🔿 Clock, Language, and Region

| ← → ∨ ↑ 🚳 > Control F                           | 🔨 🛧 🎯 > Control Panel > Clock, Language, and Region                                |  |  |
|-------------------------------------------------|------------------------------------------------------------------------------------|--|--|
| Control Panel Home                              | Date and Time                                                                      |  |  |
| System and Security                             | Set the time and date   Change the time zone   Add clocks for different time zones |  |  |
| Network and Internet                            | 🦛 Language                                                                         |  |  |
| Hardware and Sound                              | A Add a language   Change input methods                                            |  |  |
| Programs                                        | Region                                                                             |  |  |
| User Accounts                                   | Change location Change date, time, or number formats                               |  |  |
| Appearance and<br>Personalization               |                                                                                    |  |  |
| <ul> <li>Clock, Language, and Region</li> </ul> |                                                                                    |  |  |
| Ease of Access                                  | -                                                                                  |  |  |

#### 2. Click on 'Additional Settings'.

| 🔗 Region                |                                         | × |
|-------------------------|-----------------------------------------|---|
| Formats Location Admin  | histrative                              |   |
| Format: English (Unite  | d States)                               |   |
| Match Windows displ     | ay language (recommended) 🛛 🗸 🗸         |   |
| Language preferences    |                                         |   |
| Date and time forma     | ts                                      |   |
| Short date:             | M/d/yyyy ~                              |   |
| Long date:              | dddd, MMMM d, yyyy $\qquad \qquad \lor$ |   |
| Short time:             | h:mm tt 🗸 🗸                             |   |
| Long time:              | h:mm:ss tt 🗸 🗸 🗸                        |   |
| First day of week:      | Sunday $\checkmark$                     |   |
|                         |                                         |   |
| Examples<br>Short date: | 4/17/2018                               |   |
| Long date:              | Tuesday, April 17, 2018                 |   |
| Short time:             | 9:35 AM                                 |   |
| Long time:              | 9:35:18 AM                              |   |
|                         | Additional settings                     |   |
|                         | OK Cancel Appl                          | y |

3. Highlight the data in the field labeled "List Separator." Type the pipe delimiter "|" in the field replacing the previous list separator.

| Numbers Currency Time Date                                                   |                           |        |
|------------------------------------------------------------------------------|---------------------------|--------|
| Example                                                                      |                           |        |
| Positive: 123,456,789.00                                                     | Negative: -123,456,789.00 | )      |
|                                                                              |                           |        |
| Decimal symbol:                                                              | •                         | $\sim$ |
| No. of digits after decimal:                                                 | 2                         | $\sim$ |
| Digit grouping symbol:                                                       | ,                         | $\sim$ |
| Digit grouping:                                                              | 123,456,789               | $\sim$ |
| Negative sign symbol:                                                        | -                         | ~      |
| Negative number format:                                                      | -1.1                      | $\sim$ |
| Display leading zeros:                                                       | 0.7                       | $\sim$ |
| List separator:                                                              | 1                         | $\sim$ |
| Measurement system:                                                          | U.S.                      | $\sim$ |
| Standard digits:                                                             | 0123456789                | $\sim$ |
| Use native digits:                                                           | Never                     | $\sim$ |
| Click Reset to restore the system defa<br>numbers, currency, time, and date. | ult settings for          | Reset  |

- 4. Click "OK" on the window titled "Customize Format." Click "OK" on the window titled "Region".
- 5. Open Excel and create the content you wish to save in the pipe-delimited format. Click on "File" on the Excel menu bar then select the option "Save As."
- 6. Input the name for the file in the text field labeled "File name" and select the value "CSV (Comma delimited)(\*.csv)."

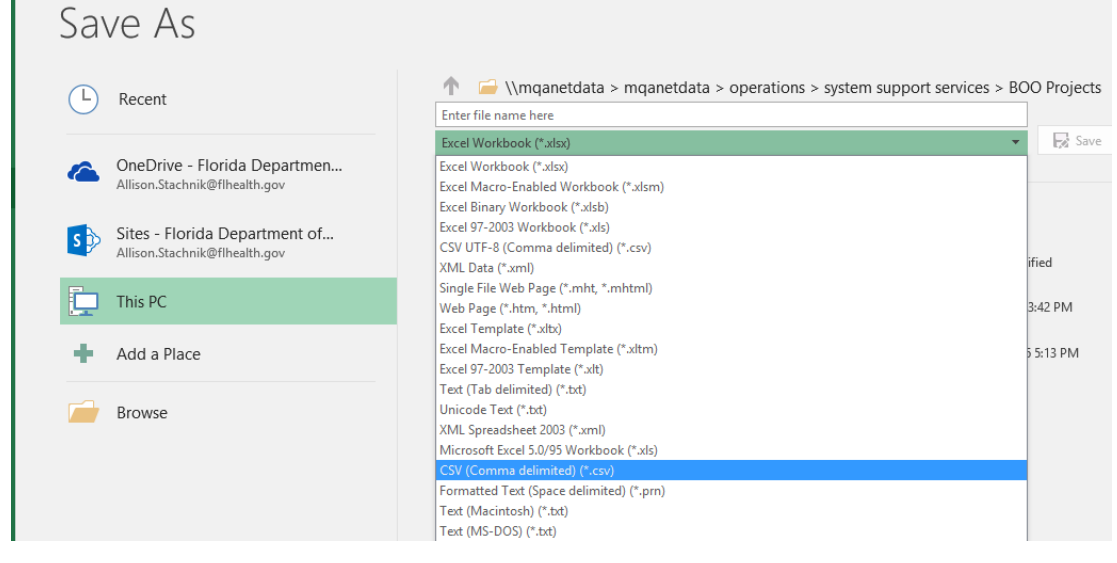

- 7. Click on the button labeled "Save" to save the file to your computer as a pipe-delimited format.
- 8. Reset the list separator value once you have completed saving the pipe-delimited file.
- 9. When opening the .csv file that you just saved, right click and select 'Open With' and choose Notepad. You can view the contents of the file to verify the file is correctly formatted and fields are delimited by the pipe ( | ) character.

| Name                     | Date modified             | Туре                                                |
|--------------------------|---------------------------|-----------------------------------------------------|
| Example PPV Monthly File | A/17/2010 0-AA AM         | Microsoft Excel Comma Separated Values File         |
|                          | Print                     | t PhantomPDF PDF Document<br>rosoft Excel Worksheet |
| _                        | Edit                      | rosoft Excel Worksheet                              |
| -                        | Open with                 | Fosoft Word 97 - 2003 Document     Excel 2016       |
|                          | Scan for threats          | Notepad                                             |
|                          | Always available offline  | MordPad                                             |
|                          | Restore previous versions | Search the Store                                    |
| -3 Charles Contare Com   | Send to                   | Cnoose another app                                  |

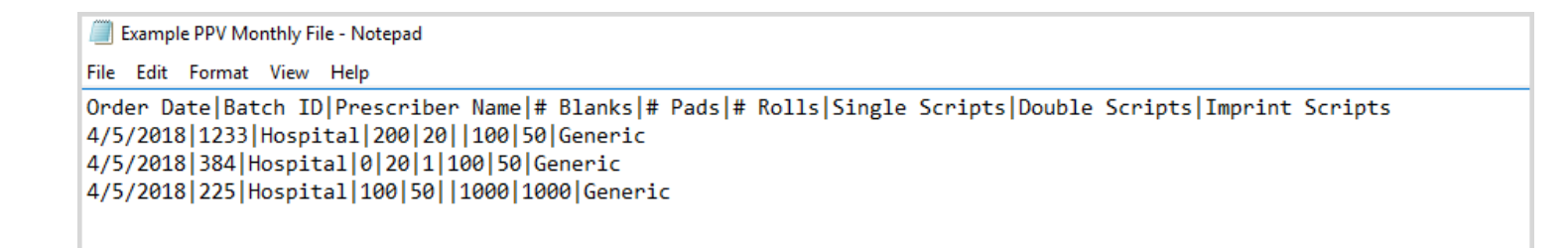

## How to Save an Excel Spreadsheet As Pipe Delimited File – Windows 7

1. Click "Start," then select "Control Panel." Click on "Regional and Language Options."

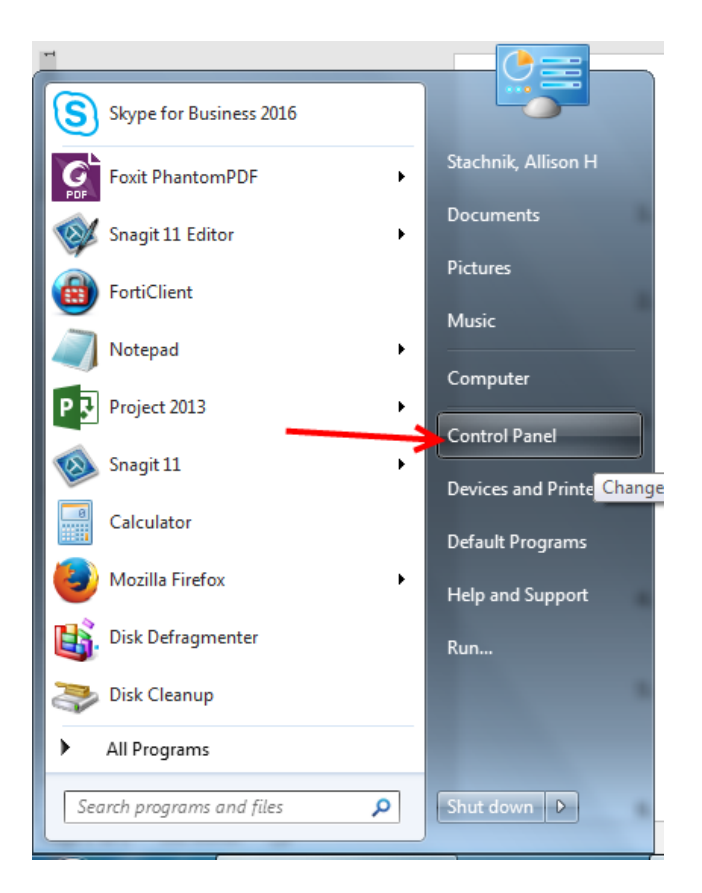

| Control Danol & All Con           | tral Danal Itams                | - 4 Search Castrol Danal          |
|-----------------------------------|---------------------------------|-----------------------------------|
| Control Panel + All Con           |                                 | Search Control Pariet             |
| Adjust your computer's settings   |                                 | View by: Small icons 🔻            |
| 🏲 Action Center                   | 🍘 Administrative Tools          | 📷 AutoPlay                        |
| 🐌 Backup and Restore              | 🏘 BitLocker Drive Encryption    | 💶 Color Management                |
| 🐛 Configuration Manager           | Credential Manager              | 🔮 Date and Time                   |
| 👦 Default Programs                | Dell Touchpad                   | 📑 Desktop Gadgets                 |
| 🚔 Device Manager                  | na Devices and Printers         | 📮 Display                         |
| Ease of Access Center             | 🖌 Flash Player                  | 📔 Folder Options                  |
| 🗼 Fonts                           | 릙 Getting Started               | 🜏 HomeGroup                       |
| IDT Audio Control Panel           | 🚨 Indexing Options              | 🛃 Intel® HD Graphics              |
| 🛃 Internet Options                | 🕌 Java                          | 🕮 Keyboard                        |
| Location and Other Sensors        | 🐊 Mail (Microsoft Outlook 2016) | Mouse                             |
| Network and Sharing Center        | 🛄 Notification Area Icons       | Performance Information and Tools |
| Personalization                   | 🧱 Phone and Modem               | Power Options                     |
| Programs and Features             | 🌮 Recovery                      | 🔗 Region and Language 🛛           |
| RemoteApp and Desktop Connections | 💐 Sound                         | Speech Recognition                |
| 🔋 Sync Center                     | 🕎 System                        | 🛄 Taskbar and Start Menu          |
| 📧 Troubleshooting                 | 🍇 User Accounts                 | 📑 Windows CardSpace               |
| Windows Defender                  | 🔗 Windows Firewall              | 🖳 Windows Mobility Center         |
| 🚰 Windows Update                  |                                 |                                   |

2. Click on the button labeled "Additional Settings" and highlight the data in the field labeled "List Separator." Type the pipe delimiter "|" in the field replacing the previous list separator.

| 🔗 Region and Language                                   | ×                                                                  |  |
|---------------------------------------------------------|--------------------------------------------------------------------|--|
| Formats Location Keyboards and Languages Administrative |                                                                    |  |
| Format:                                                 |                                                                    |  |
| English (United State                                   | s) 🗸                                                               |  |
| Date and time form                                      | ats                                                                |  |
| Short date:                                             | M/d/yyyy                                                           |  |
| Long date:                                              | dddd, MMMM dd, уууу                                                |  |
| Short time:                                             | h:mm tt                                                            |  |
| Long time:                                              | h:mm:ss tt                                                         |  |
| First day of week:                                      | Sunday                                                             |  |
| What does the nota                                      | tion mean?                                                         |  |
| Examples                                                |                                                                    |  |
| Short date:                                             | 4/17/2018                                                          |  |
| Long date:                                              | Tuesday, April 17, 2018                                            |  |
| Short time:                                             | 10:53 AM                                                           |  |
| Long time:                                              | 10:53:47 AM                                                        |  |
| Go online to learn abo                                  | Additional settings<br>but changing languages and regional formats |  |
|                                                         | OK Cancel Apply                                                    |  |

| 🔗 Customize I             | Format                                                  |                | ×               |  |
|---------------------------|---------------------------------------------------------|----------------|-----------------|--|
| Numbers Cur               | rrency Time Date                                        |                |                 |  |
| Example                   |                                                         |                |                 |  |
| Positive:                 | 123,456,789.00                                          | Negative:      | -123,456,789.00 |  |
|                           |                                                         |                |                 |  |
| Decima                    | al symbol:                                              |                |                 |  |
| Decim                     | ar symbol.                                              | •              |                 |  |
| No. of                    | digits after decimal:                                   | 2              | •               |  |
| Digit g                   | rouping symbol:                                         | , 🔻            |                 |  |
| Digit g                   | rouping:                                                | 123,456,789 🔻  |                 |  |
| Negati                    | Negative sign symbol:                                   |                |                 |  |
| Negati                    | Negative number format:                                 |                | •               |  |
| Display                   | Display leading zeros:                                  |                | •               |  |
| List sep                  | parator:                                                | I              | •               |  |
| Measu                     | rement system:                                          | U.S.           | •               |  |
| Standa                    | rd digits:                                              | 012345678      | 9 🗸             |  |
| Use nat                   | tive digits:                                            | Never          | •               |  |
| Click Reset<br>numbers, c | to restore the system defau<br>urrency, time, and date. | lt settings fo | Reset           |  |
|                           |                                                         | OK             | Cancel Apply    |  |

- Click "OK" on the window titled "Customize Formats." Click "OK" on the window titled "Regional and Language." Open Excel and create the content you wish to save in the pipe-delimited format.
- 4. Click on "File" on the Excel menu bar then select the option "Save As."
- 5. Input the name for the file in the text field labeled "File name" and select the value "CSV (Comma delimited)(\*.csv)."

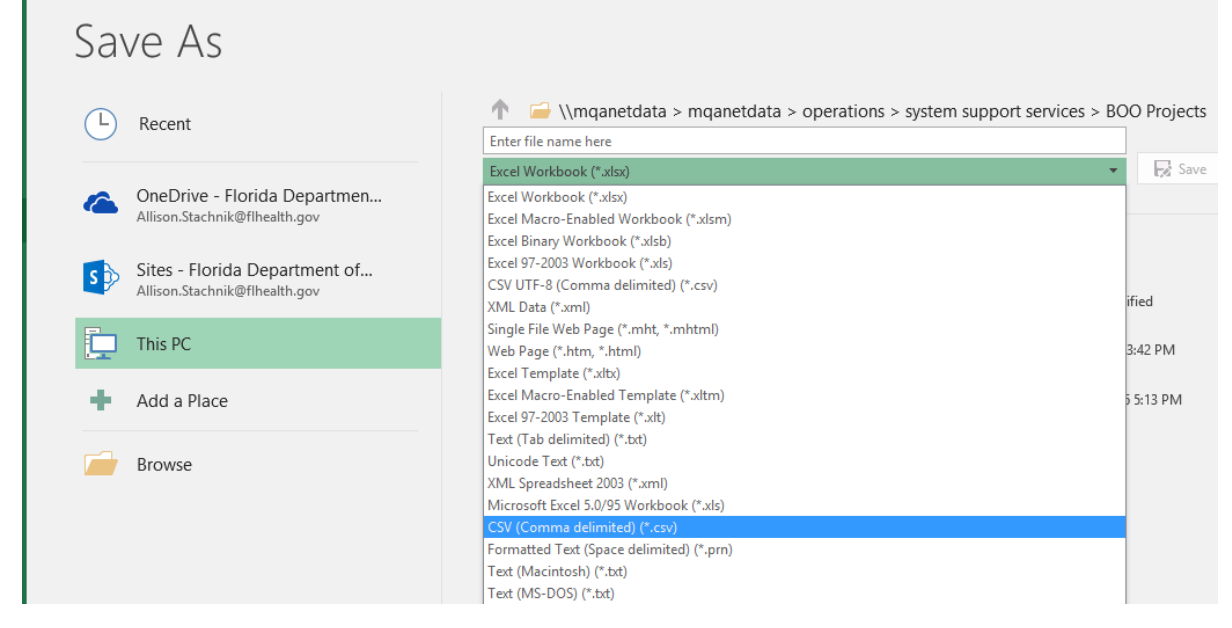

- 6. Click on the button labeled "Save" to save the file to your computer as a pipe-delimited format.
- 7. Reset the list separator value once you have completed saving the pipe-delimited file.
- 8. When opening the .csv file that you just saved, right click and select 'Open With' and choose Notepad. You can view the contents of the file to verify the file is correctly formatted and fields are delimited by the pipe ( | ) character.

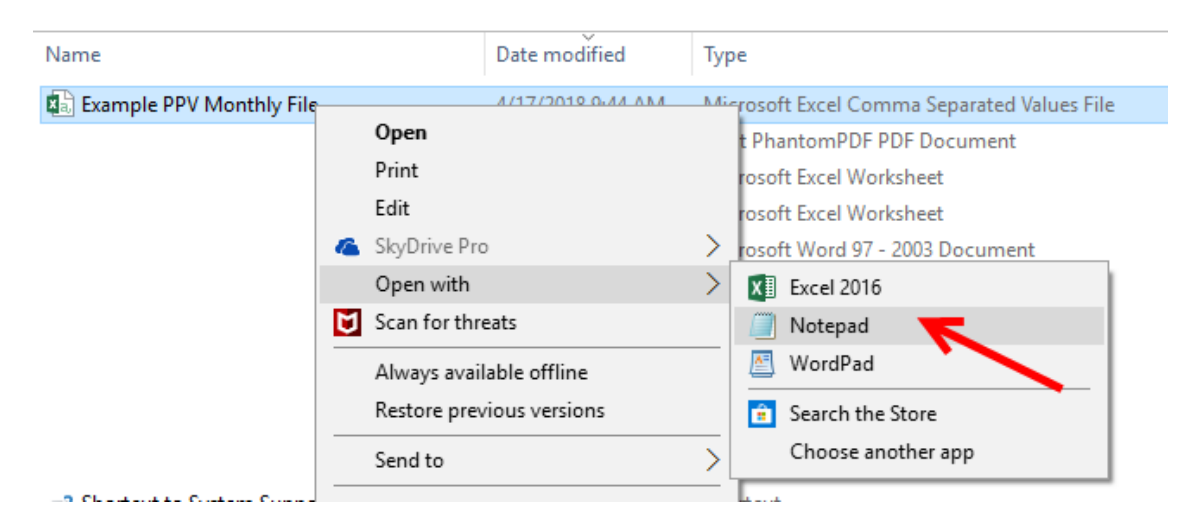

# File Edit Format View Help Order Date Batch ID Prescriber Name # Blanks # Pads # Rolls Single Scripts Double Scripts Imprint Scripts 4/5/2018 1233 Hospital 200 200 100 50 Generic 4/5/2018 384 Hospital 0 0 100 50 Generic 4/5/2018 225 Hospital 100 50 Generic

## Upload a File

From the Home page, click on <u>Upload Monthly Report</u> to upload a file containing your monthly data.

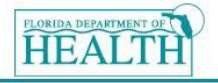

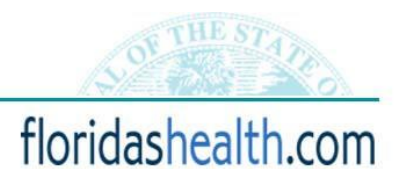

Name: TEST PRINTING COMPANY • Vendor Code: ABC • File #: 4 • Home • Update Account • Log Out

#### Prescription Pad Vendor Monthly Reporting System

Welcome to the Presription Pad Vendor Monthly Reporting System home page. From this screen, you can create monthly reports, update monthly reports and view historical reports.

If you need assistance, please contact the program staff at MQAOperations@doh.state.fl.us or (850) 245-4063.

- Create Monthly Report
   Click Create Monthly Report to submit a
   report for a reporting period that you have
   not yet submitted.
- Update Monthly Report Click Update Monthly Report to modify a report for a reporting period that you have not yet submitted.
- View/Update Submitted Report Click View/Update Submitted Report to view or print reports that you have previously submitted or to make corrections or additions to a previously submitted report.

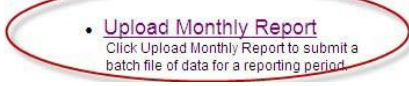

The upload monthly report page will provide instructions regarding the file layout that is accepted. The file must be in a pipe delimited format and must have the extension .txt or .csv. Select the reporting period for the file you are submitting. Then click the 'Choose File' button to use the file browser to select your file.

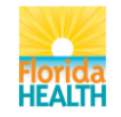

| Name: IMPRESSING DESIGN & PRINTING • Vendor Code: IDP • File #: 347 • Home • Back to Licensee System                                                                                                    |
|----------------------------------------------------------------------------------------------------|
| Prescription Pad Vendor Monthly Reporting System                                                                                                    |
| Upload Monthly Report                                                                                                    |
| Welcome to the RX Pad Monthly Reporting file upload page. If you choose to upload your monthly report as a file submission, instead of entering your transactions using the 'Create Monthly Report'<br>screen, then you will need to follow the instructions below. If you did not have any purchases during the reporting period, please indicate there is nothing to report by going back to the Home page<br>and clicking <u>Create Monthly Report</u> , where you will be able to select a checkbox that indicates no sales for the month. |
| All files must be in a pipe delimited format with the following layout:<br>Order Date Batch ID Prescriber Name #Blanks #Pads #Rolls Single Scripts Double Scripts Imprint Scripts                                                                                                    |
| Pipe delimited files should not include header records or quotation marks. Please click here to see a sample file. If you maintain an Excel spreadsheet, click here for instructions on how to save the file in a pipe delimited format.                                                                                                    |
| Select the month and year for the reporting period that you are submitting.                                                                                                    |
| March V 2018 V                                                                                                    |
| Please click the 'Browse' Button to navigate to the location of your file. Once you have identified the file, please click on the 'Process File' button. Select File: Choose File No file chosen Process File                                                                                                    |
| Privacy Statement * Disclaimer<br>Accessibility Information * Email Advisory                                                                                                    |

After selecting your file for upload, click 'Process File'. If your file is in the correct format, without any errors, then you will receive a message stating to confirm the number of records in the file (as shown in the screen below). Otherwise, you will be prompted with the errors that are found and you will need to correct those before submitting your file.

| Florida<br>HEALTH                                                                                                    |
|----------------------------------------------------------------------------------------------------|
| Name: IMPRESSING DESIGN & PRINTING • Vendor Code: IDP • File #: 347 • Home • Back to Licensee System                                                                                                    |
| Prescription Pad Vendor Monthly Reporting System                                                                                                    |
| Upload Monthly Report                                                                                                    |
| Welcome to the RX Pad Monthly Reporting file upload page. If you choose to upload your monthly report as a file submission, instead of entering your transactions using the 'Create Monthly Report' screen, then you will need to follow the instructions below. If you did not have any purchases during the reporting period, please indicate there is nothing to report by going back to the Home page and clicking <u>Create Monthly Report</u> , where you will be able to select a checkbox that indicates no sales for the month. |
| All files must be in a pipe delimited format with the following layout:<br>Order Date;Batch ID;Prescriber Name;#Blanks;#Pads;#Rolls;Single Scripts;Double Scripts;Imprint Scripts                                                                                                    |
| Pipe delimited files should not include header records or quotation marks. Please click here to see a sample file. If you maintain an Excel spreadsheet, click here for instructions on how to save the file in a pipe delimited format.                                                                                                    |
| Select the month and year for the reporting period that you are submitting.                                                                                                    |
| March v 2018 v                                                                                                    |
| Please verify that the record count shown below is correct and click the 'Submit File' button.                                                                                                    |
| File Name: Example PPV Monthly File.csv Record Count: 3                                                                                                    |
| Submit File                                                                                                    |
| Privacy_Statement * <u>Disclaimer</u><br>Accessibility_Information * Email Advisory                                                                                                    |

After the file has uploaded, the page below will display. Click on the 'Print Report' button to view a printable version of your submission. Please print a copy for your records. Once completed, either click 'Home' to navigate back to the home page or click the 'Create Monthly Report' button to submit another report.

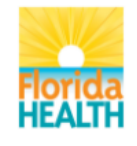

Name: IMPRESSING DESIGN & PRINTING • Vendor Code: IDP • File #: 347 • Home • Back to Licensee System

## **Prescription Pad Vendor Monthly Reporting System**

#### Thank you for your submission.

Click "Print Report" to print a copy of the report for your records. To upload data for another reporting period, click "Upload Monthly Report". If you have completed your reporting, click "Home".

Print Report Upload Monthly Report